## Account Level Performance.

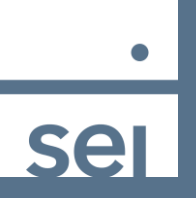

Use the Quick Search to easily search for an account. For a full list of clients, select the Clients option from the Practice view.

|                             |                    |                     | (                |  |
|-----------------------------|--------------------|---------------------|------------------|--|
| BOOK OF BUSINESS<br>REPORTS |                    | PERFORMANCE         | SEARCH           |  |
| Asset Summary               | K1 Issued Accounts | Performance Reports | Clients          |  |
| Accounts                    | Holdings Analysis  | Quarterly Reports   | Service Requests |  |

From the Client page, select a client from the list, then

- 1. Select the Kebab icon next to Rollup of All Accounts, and then
- 2. Select Performance by Account.

| Service Requests                           |
|--------------------------------------------|
|                                            |
| Documents Policy                           |
| Custodian Account                          |
|                                            |
| 1 💷                                        |
| REPORTS                                    |
| Overview                                   |
| Investment Overview Performance            |
| 2 Performance By Account                   |
| Performance Overview<br>Period Performance |
| Security Performance                       |
| Performance By Style                       |
| : 1549032                                  |
|                                            |

The Performance by Account page will display performance for each of the Client's accounts, with QTD and YTD, along with Trailing performance data.

| Demos Reports: Rollup of All Accounts                                                                                           |                         |                         |                                   |                                    | As of J                            | ul 3, 2023                | 8 R. C. E              | Actions V    |  |  |  |  |
|----------------------------------------------------------------------------------------------------|-------------------------|-------------------------|-----------------------------------|------------------------------------|------------------------------------|---------------------------|------------------------|--------------|--|--|--|--|
| Overview Performance Activity Holdings                                                                                          |                         |                         |                                   |                                    |                                    |                           |                        |              |  |  |  |  |
| Performance Dyerview Performance By Account Security Performance Perfod Performance By Style Performance History Of Asset Class |                         |                         |                                   |                                    |                                    |                           |                        |              |  |  |  |  |
| Period: From Inception × Activity Type: Monthly × Clear All                                                                     |                         |                         |                                   |                                    |                                    |                           |                        |              |  |  |  |  |
| Component/Benchmarks 1 2 3                                                                                                    | QTD (TWRR) <sup>4</sup> | YTD (TWRR) <sup>5</sup> | Trailing 1 Yr (TWRR) <sup>7</sup> | Trailing 3 Yrs (TWRR) <sup>8</sup> | Trailing 5 Yrs (TWRR) <sup>9</sup> | Trailing 10 Yrs (TWRR) 10 | From Start Date (TWRR) | Start Date   |  |  |  |  |
| <ul> <li>Analisa Demos   409490</li> </ul>                                                                                      | 0.10 %                  | 8.91 %                  | 11.68 %                           | 8.23 %                             | 6.20 %                             | 6.90 %                    | 7.42 %                 | Jan 1, 2010  |  |  |  |  |
| <ul> <li>Fermin Demos   477268</li> </ul>                                                                                       | 0.04                    | 5.58                    | 7.68                              | 5.17                               | 3.10                               | 4.82                      | 4.62                   | May 1, 2012  |  |  |  |  |
| <ul> <li>Kathey Demos   629192</li> </ul>                                                                                       | 0.09                    | 7.55                    | 9.51                              | 3.34                               | 3.22                               |                           | 4.12                   | Jul 22, 2015 |  |  |  |  |
| - Kadaca Damas   420102                                                                                                    | 0.00                    | 2 5 2                   | 0.00                              | 7.50                               | C 42                               |                           | 7.45                   | Aug 05, 0015 |  |  |  |  |